## Hilfestellung - Einlösung des Codes, um die E-Paper-Ausgaben des Magazins *tischtennis* für myTT-Premium-User drei Monate kostenlos zu lesen:

Um den dreimonatigen, kostenlosen Zugriff auf die digitalen Ausgaben zu erhalten, führe bitte die folgenden Schritte durch:

**1.** Rufe die Seite <u>https://www.mytischtennis.de/magazin/bestellung</u> auf bzw. klicke den Link aus dem Newsletter an.

**2.** Wähle das Produkt "**Abo E-Paper**" aus und danach deine Region. In den folgenden Screenshots rot umkreist:

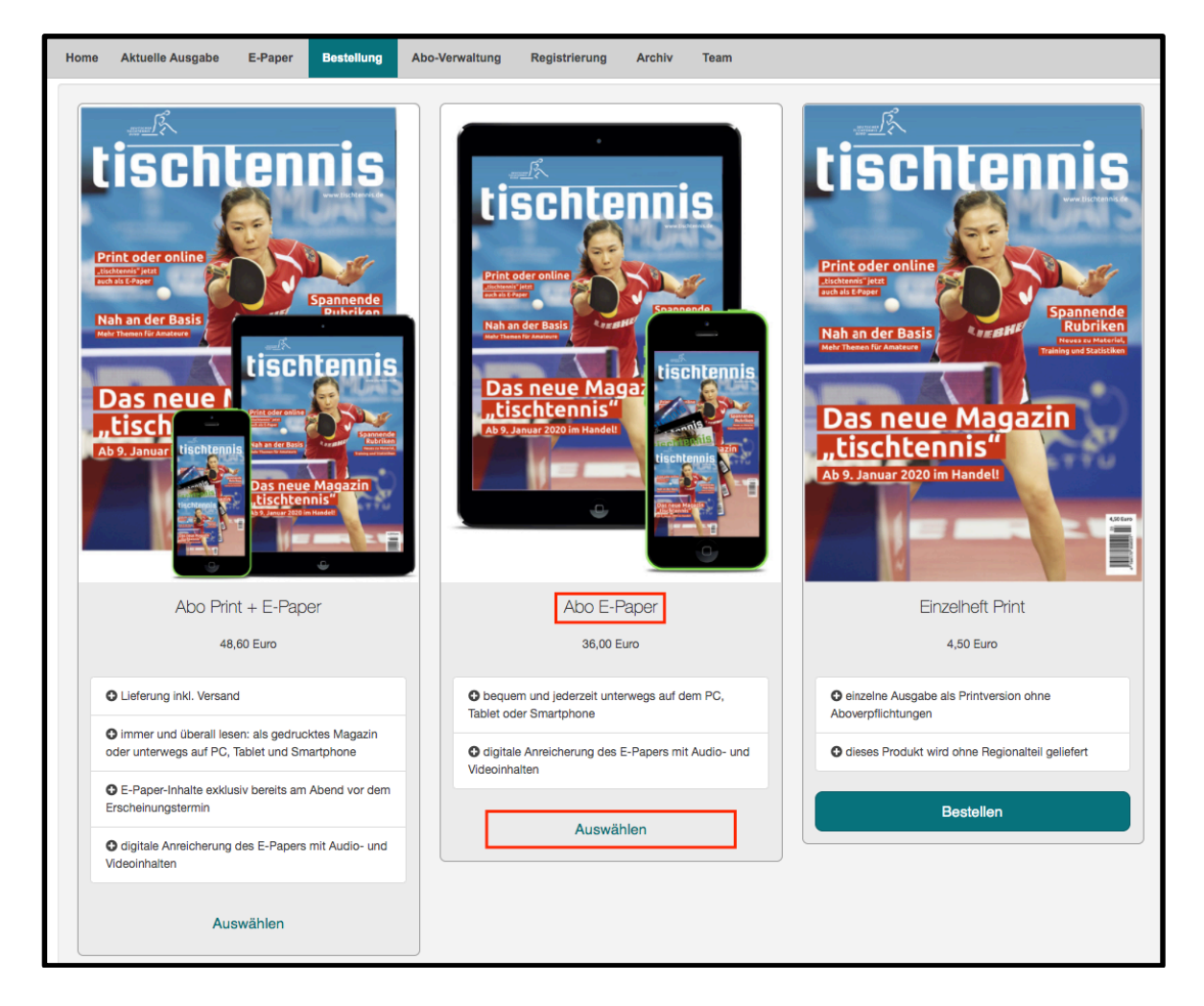

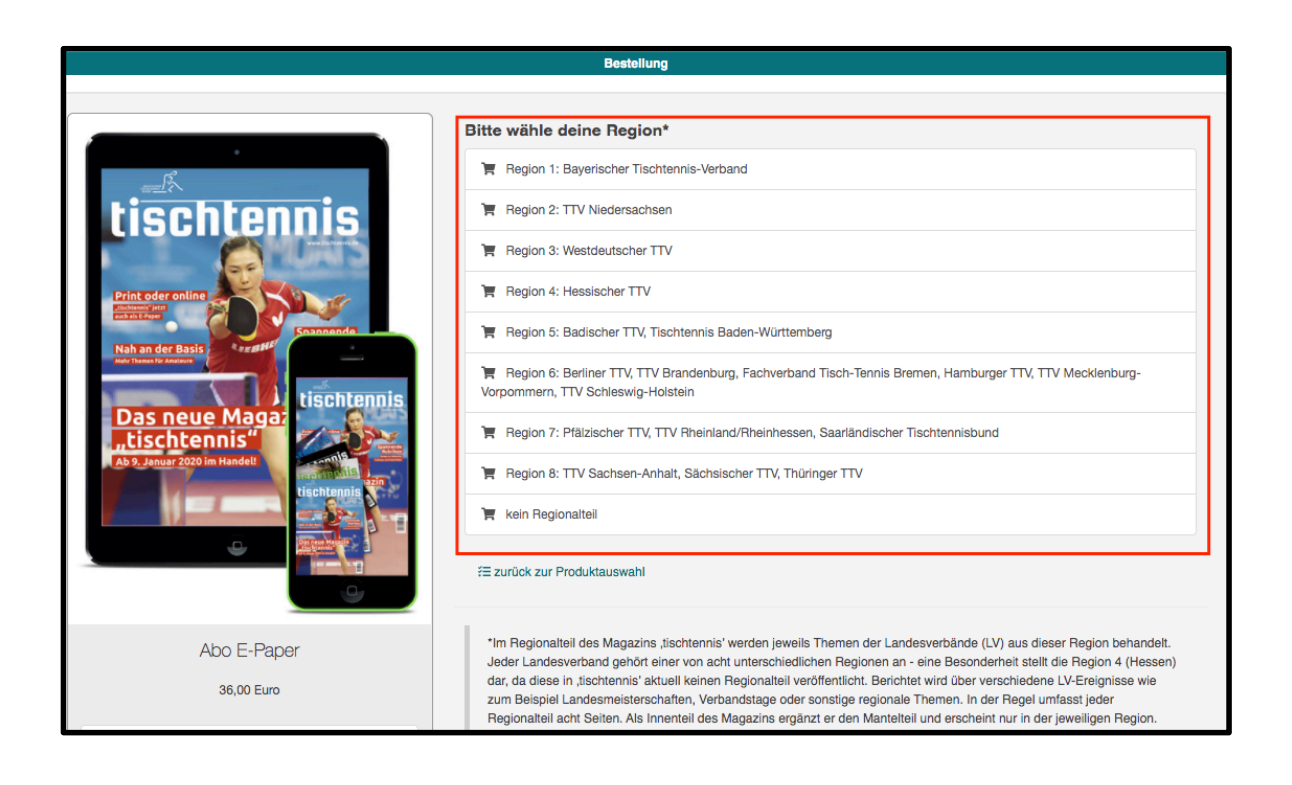

**3.** Danach öffnet sich ein Pop-Up. **WICHTIG!** Deine myTischtennis.de-Zugangsdaten berechtigen an dieser Stelle nicht zum Login! Bitte klicke auf "**Hier registrieren**" und lege neue Zugangsdaten an, wenn du in der Vergangenheit noch nie Zugriff auf ein Produkt des Magazins *tischtennis* hattest.

| Sicher                     | e Datenübertragung: Ihre Daten werden nur verschlüsselt übe | ertragen. |  |  |
|----------------------------|-------------------------------------------------------------|-----------|--|--|
|                            | Anmelden                                                    |           |  |  |
|                            | Milline E-Mail Adresse                                      | -2        |  |  |
| CISCNCENNIS<br>Das Magazin | Ihr Passwort                                                |           |  |  |
|                            | E-Mail oder Passwort vergessen?                             | / M       |  |  |
| Noch keinen Account?       | Eingeloggt bleiben Ar                                       | nmelden   |  |  |
| Hier registrieren          |                                                             |           |  |  |

**4.** Nun legst du mit deiner E-Mail-Adresse und einem Passwort Login-Daten fest, bestätigst, dass du AGB und Datenschutzbestimmungen gelesen hast und klickst danach auf **"Registrieren"**:

| < Zurück                   | Sichere Datenübertragung: Ihre Daten werden nur verschlüsselt übertragen.                                                  |    |  |  |  |  |
|----------------------------|----------------------------------------------------------------------------------------------------|----|--|--|--|--|
|                            | Neues Benutzerkonto anlegen                                                                                                |    |  |  |  |  |
| tischtennis<br>Das Magazin | <ul> <li>Ihre E-Mail Adresse</li> <li>Ihr Passwort</li> <li>Ich nehme die AGB und die Datenschutzbestimmungen z</li> </ul> | ur |  |  |  |  |
| Bereits registriert?       | Registrieren                                                                                                    |    |  |  |  |  |

**5.** Darauf erhältst du an deine **angegebene E-Mail-Adresse** eine 8-stellige Zahlenfolge, die du im geöffneten Pop-Up einträgst.

**WICHTIG:** Dieser Zahlencode ist NICHT der Buchstaben-Code, den du als Gutschein erhalten hast. Dieser wird erst einen Schritt später benötigt.

| gazin <i>tischtenni</i> :                                                            | s – Registrierungsbestätigung                                                                                                    | tischtennis<br>Das Magazin                                     |
|--------------------------------------------------------------------------------------|----------------------------------------------------------------------------------------------------|----------------------------------------------------------------|
| Bitte bes<br>Registrie                                                               | tätigen Sie Ihre<br>rung.                                                                                                    |                                                                |
| Hallo info@magazi                                                                    | in–tischtennis.de,                                                                                                    |                                                                |
| zu Ihrer Sicherheit<br>Eingabe eines Toko<br>dass eine verseher<br>bei der Nutzung d | muss die Registrierung Ihres Kundenke<br>ens bestätigt werden. Dadurch soll verh<br>atliche Falscheingabe der E-Mail-Adres<br>es Kontos und des E-Paper-Zugangs fü | ontos durch die<br>nindert werden,<br>se zu Problemen<br>ihrt. |
| Geben Sie bitte de<br>angezeigte Eingab                                              | n nachfolgenden Code in das in Ihrem I<br>efeld ein.                                                                                                    | Browser                                                        |
|                                                                                      | 95674509                                                                                                    |                                                                |

Im Pop-Up eintragen und bestätigen:

|                                                                                                    |                                           | Bestellung                                                                                                    |                |
|----------------------------------------------------------------------------------------------------|-------------------------------------------|----------------------------------------------------------------------------------------------------|----------------|
|                                                                                                    | < Zurück                                  | Sichere Datenübertragung: Ihre Daten werden nur verschlüsselt übertragen.                                                                                                    | ×              |
| Print oder online<br>Print oder online<br>Print oder print oder online<br>Print oder print oder oder oder oder oder oder oder oder | ti <mark>schtenn</mark> ie<br>Das Magazin | Bitte geben Sie den Sicherheits-Code ein<br>Übertragen Sie dazu einfach den 8-stelligen Code, den wir<br>Ihnen an info@magazin-tischtennis.de gesendet haben.<br>● 95674509<br>Bestätigen | / Mecklenburg- |

**6.** Klicke auf der nachfolgenden Seite auf "**Gutschein einlösen**", gib dann den zwölfstelligen Code ein, den du per E-Mail erhalten hast und löse diesen ein. Bitte beachte, dass der Code bis zum *31.03.2021* gültig ist – danach kann dieser nicht mehr verwendet werden.

|                                                                                                    |                                           |                                                                                                    |                  |         | ×              |
|----------------------------------------------------------------------------------------------------|-------------------------------------------|----------------------------------------------------------------------------------------------------|------------------|---------|----------------|
| Print oder online<br>Print oder online<br>Print oder online<br>Print oder online<br>Print oder online<br>Print oder online<br>Print oder online<br>Print oder online | tischtennis<br>Parente Mars<br>Rischtenen | E-Paper "tischtennis" - Region 3<br>Sie erhalten das Magazin "tischtennis" monatlich ab der kommenden Ausgabe für 12 Monate zum<br>Preis von 36,00 € als digitale Ausgabe (E-Paper). Das Magazin wird zudem den Regionalteil<br>enthalten, den Sie zuvor ausgewählt haben. Das Abonnerment kann bis zu 6 Wochen vor Ende des<br>Bezugszeitraums gekündigt werden, ansonsten verlängert sich das Abonnerment automatisch um<br>weitere 12 Monate. Sie bekommen eine Jahresrechnung, die über die von Ihnen zuvor ausgewählte<br>Zahlungsart zu begleichen ist. Mit dem Klick auf "Zahlungspflichtig bestellen" stimmen Sie<br>ausdrücklich zu, dass die myTischtennis GmbH vor Ablauf der Widerrufsfrist mit der Ausführung des<br>Vertrages beginnt. Ihnen ist bekannt, dass Sie durch diese Zustimmung mit Beginn der Ausführung |                  |         | / Mecklenburg- |
| Das neue<br>, tischten<br>Ab 9. Januar 2020 im                                                                                                    |                                           | Preis                                                                                                    |                  | 36,00 € |                |
|                                                                                                    | Gutschein einlösen                        | Menge<br>Nutzungsland                                                                                                    | 1<br>Deutschland |         |                |

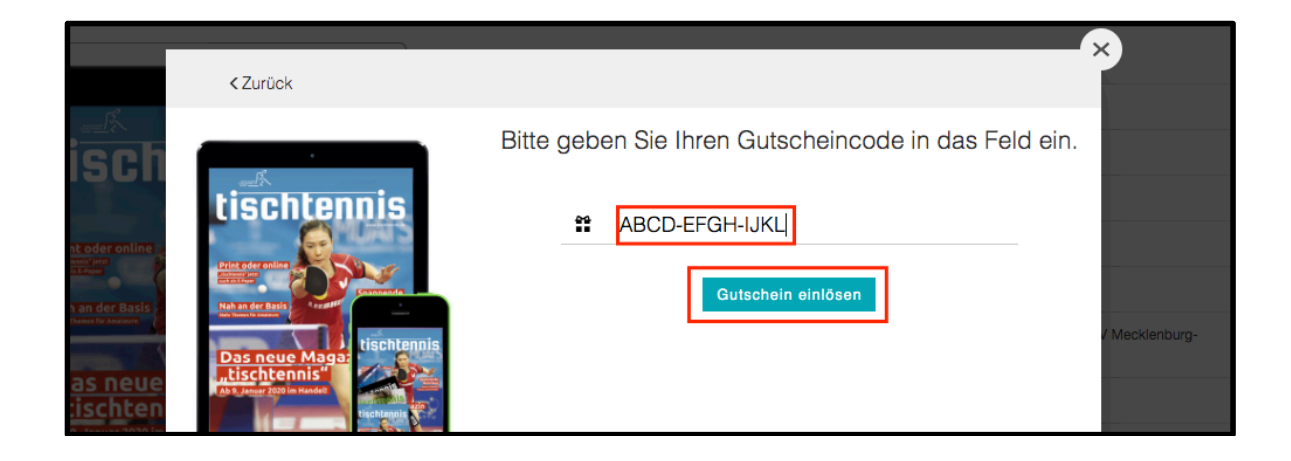

**7.** Sobald du auf "**Bestellung abschließen**" klickst, erhältst du auf der Seite eine kurze Bestätigung sowie eine Bestellbestätigung per E-Mail:

|                                                                                                    |                                                                                                    | *           |
|----------------------------------------------------------------------------------------------------|----------------------------------------------------------------------------------------------------|-------------|
|                                                                                                    | Kostenlose Bestellung abschließen                                                                                                    |             |
| rentine<br>resistential<br>resistential<br>resistenti | 1 x Für myTischtennis.de Premium-Nutzer: E-Paper-Ausgaben von<br>'tischtennis' 3 Monate kostenlos lesen<br>Sie erhalten kostenlosen Zugriff auf die digitalen Ausgaben (E-Paper) des Magazins<br>,tischtennis' (kommende & bereits veröffentlichte Ausgaben!) für die kommenden drei<br>Monate - das Abonnement endet nach drei Monaten automatisch. Bei Bedarf können Sie<br>nach 3 Monaten ein neues Abo unter "Bestellung" abschließen. Wichtiger Hinweis: Die bei<br>dieser Bestellung angelegten Zugangsdaten sind zu verwenden, wenn Sie die E-Paper-<br>Ausgaben unter https://epaper.magazin-tischtennis.de abrufen und lesen möchten. Bitte<br>beachten Sie, dass diese Lorein-Daten vellkommen unabhändig von den anderen Bereichen | / Mecklenb: |
|                                                                                                    | auf myTischtennis.de oder dem Vereinsportal click-TT sind!                                                                                                    |             |
| hten<br>hten<br>172020 im                                                                                                    | Mit Abschluss des Einkaufs akzeptieren Sie die AGB von myTischtennis GmbH.                                                                                                    |             |
| 5 <b></b>                                                                                                    | Bestellung abschließen                                                                                                    |             |

**8.** Nun kannst du die E-Paper-Ausgaben auf <u>https://epaper.magazin-tischtennis.de</u> abrufen und lesen. Um zu den Ausgaben zu gelangen, kannst du auch einfach auf der Seite den Punkt **"E-Paper**" anklicken:

| tischte               | nnis               |                   | click-TT           | Portal | Community | Magazin |  |
|-----------------------|--------------------|-------------------|--------------------|--------|-----------|---------|--|
| Home Aktuelle Ausgabe | E-Paper Bestellung | Abo-Verwaltung Re | gistrierung Archiv | Team   |           |         |  |

**9.** Unter <u>https://epaper.magazin-tischtennis.de</u> werden alle verfügbaren Ausgaben angezeigt – scrolle nach unten und wechsele ggf. auf die 2./3. Seite, um ältere Ausgaben zu finden. Um eine Ausgabe zu lesen, klicke diese an:

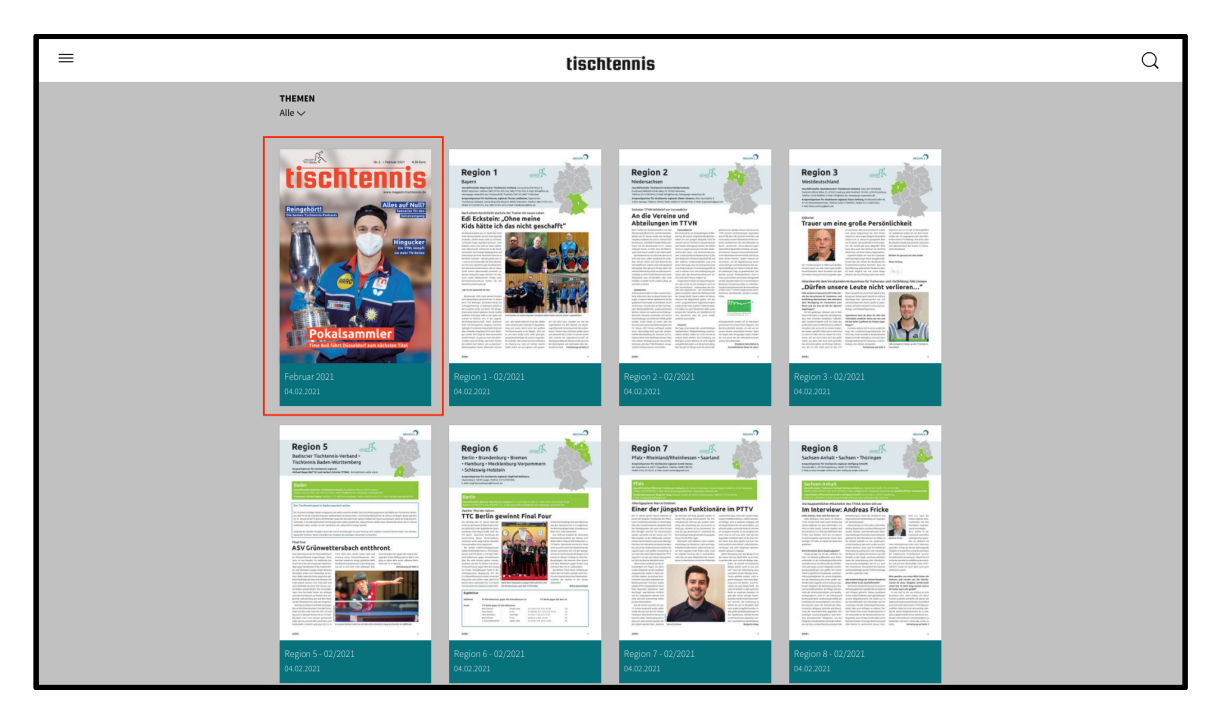

Klicke danach auf "**Login"** und gebe die zuvor festgelegten Zugangsdaten (E-Mail-Adresse & Passwort) ein:

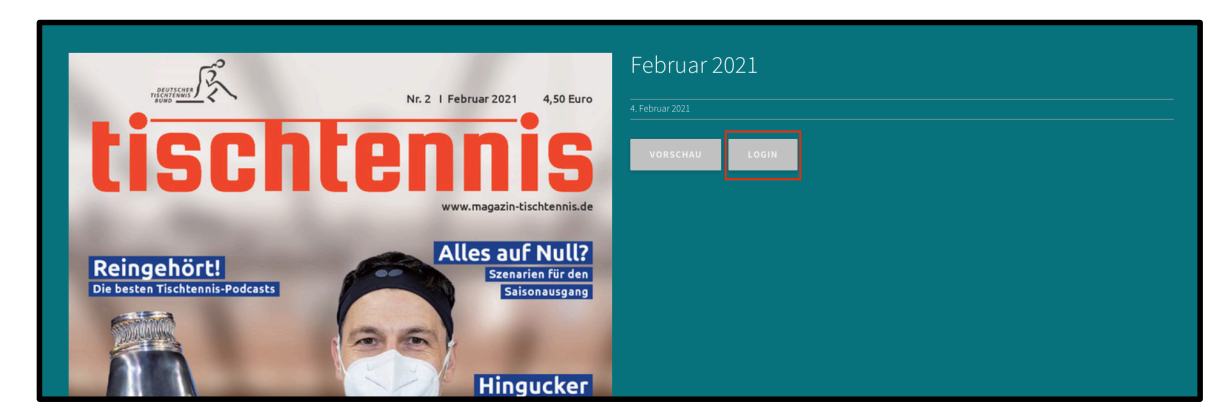

Nach dem erfolgreichen Login kannst du die Ausgabe mit einem Klick auf "**Anzeigen**" lesen.